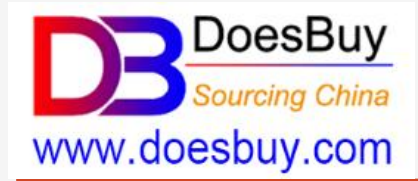

# How to Get a Product Link?

(Important steps before all the ordering options)

Buy from 1688.com, Taobao.com, Tmall.com

# 1-1. (Searching Option 1) Search Product with Keywords

<mark>On PC</mark>

Login www.doesbuy.com, working on 1 -- 7 : select "*English*" ,input the product keyword and select *1688, Taobao* or *Tmall*, and *Search* 

The keyword 2 is automatically translated into Chinese 8 and presenting more searched listing results, select one of those listings.

| 1688                                    | 手机间里 欢迎来<br>12度 定制 共谱头<br>11上1688      |            | 22示 免费主册<br>〇、女包 | 1688首页 未分词 | Seal<br>阿里~ ) | B Does Buy<br>Sourceg China | Keywords: | Your languag<br>Your languag<br>English<br>Chinese | ie V Input<br>ie<br>HOME | the Keywords | on 1688.0<br>1688.0<br>tmail.o<br>taobac                                                          | com V Sear<br>com<br>b.com<br>HIP FOR ME |
|-----------------------------------------|----------------------------------------|------------|------------------|------------|---------------|-----------------------------|-----------|----------------------------------------------------|--------------------------|--------------|---------------------------------------------------------------------------------------------------|------------------------------------------|
| 所有货票 打                                  | 《供应商 ]                                 | 业品 求购      | I                |            | Keywords:     | English                     | ~         | 2021 wor                                           | nen bag                  | on           | 1688.com                                                                                          | <ul> <li>✓ Search</li> </ul>             |
| 所有共日                                    |                                        | 1.000      |                  | 1.000      |               | 4                           |           |                                                    | 5                        |              | 6                                                                                                 | 7                                        |
| (現現:<br>歌式:                             | 収                                      | 中隔駅        | 中                | 中備銀        | 手握袋           |                             |           |                                                    |                          |              | Ai I                                                                                              |                                          |
| 流行元素:                                   | 车缝线                                    | 印花         | 夏古               | 字母         | 推邑            | 英格                          | 随条        | 薪鱼纹                                                | 编织                       | 绣花           | 更多 / 多)                                                                                           |                                          |
| 箱包朝意款式:                                 | 小方包                                    | 托持包        | 水桶包              | 机车包        | 通動包           |                             |           |                                                    |                          |              | \$1                                                                                               |                                          |
| 利质:                                     | 尼龙                                     | 牛津布        | 帆布               | 豪纶         | PU皮           |                             |           |                                                    |                          |              | \$-j                                                                                              |                                          |
| 分奏:                                     | 女包                                     | PU女包       | 真皮女包             | 牛津布女包      | 朝布女包          | 化妆包                         | 妈鲜包       | 女式单肩包                                              | 女式双肩包                    | 文式斜搏包        | 用:                                                                                                |                                          |
| 更多属性:                                   | 风格 💛                                   | 颜色 🗸       | 开盖方式 ∨           | 加工方式 ~     | 图案 ~          | 包内部结构 ∨                     | 箱包大小      | ~ 廣帯根装                                             | t ~ 箱包                   | 形状 ~         |                                                                                                   |                                          |
| 新人首単优連                                  | · 7×24H响应                              | 24小时发货     | 二 实力商家           | 加工定制       | 通用排序          |                             |           |                                                    |                          |              |                                                                                                   |                                          |
| 综合 成交级 1                                | 价格≑ ¥                                  | 限低价 − ¥ 撤商 | 龄                | 起订量        | 以下 所在地        | w ~ 经营模式 ~                  | 深度认证 ~    |                                                    |                          |              | 合并供                                                                                               |                                          |
| 1955.5<br>●意大利进で<br>取形本版:17<br>エア直結<br> | <u>秩包</u><br>ク原厂皮<br>512837701<br>-チ資源 |            | -                | -          |               |                             |           |                                                    | A                        |              | 林廷皮具<br>客服: 1751283<br>()<br>()<br>()<br>()<br>()<br>()<br>()<br>()<br>()<br>()<br>()<br>()<br>() |                                          |

## 1-2. (Searching Option 2) Reverse Search the Photo

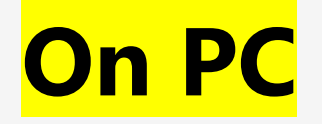

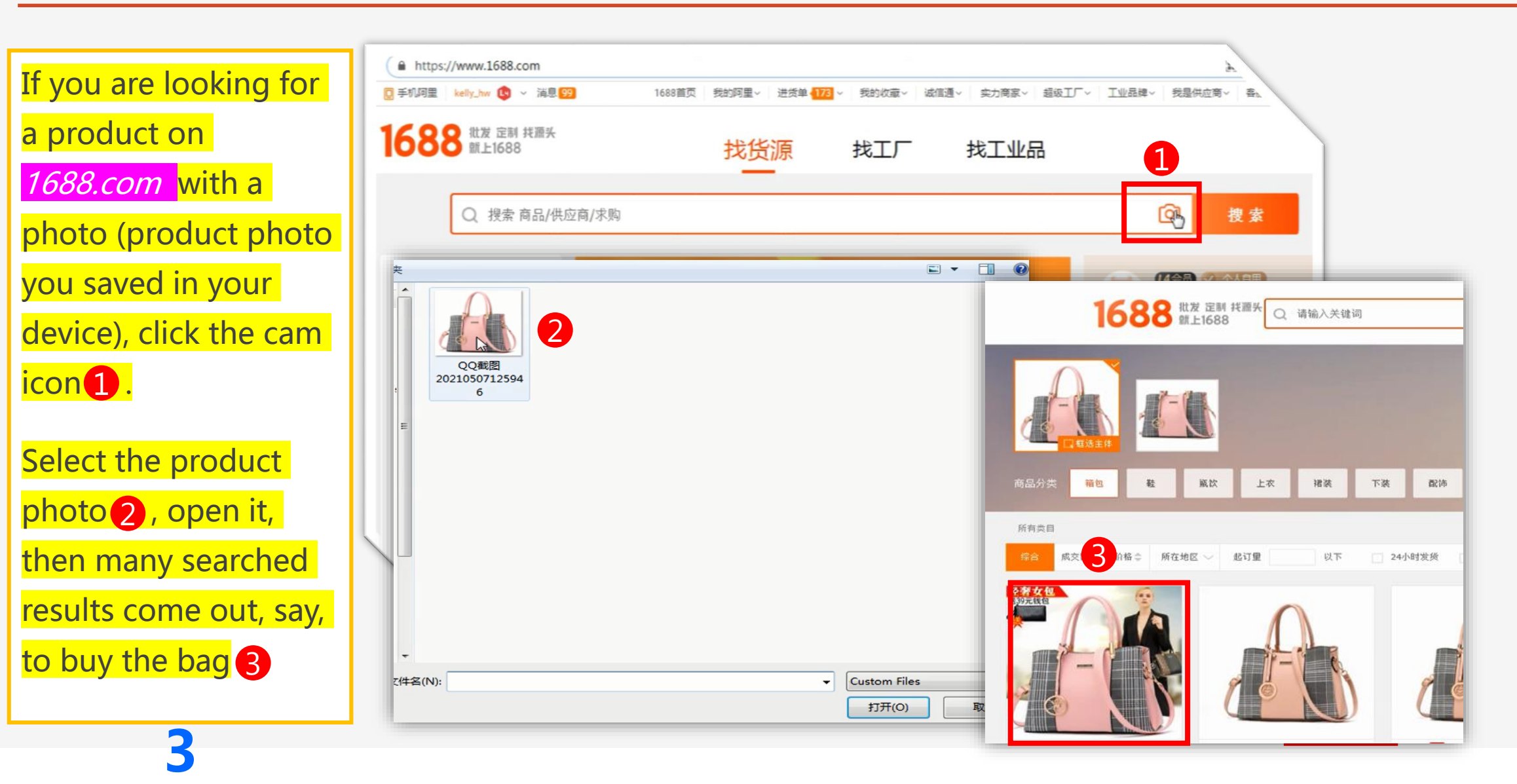

## 2. Copy the Product Link (URL)

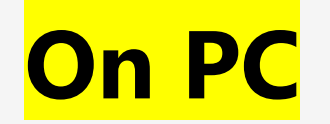

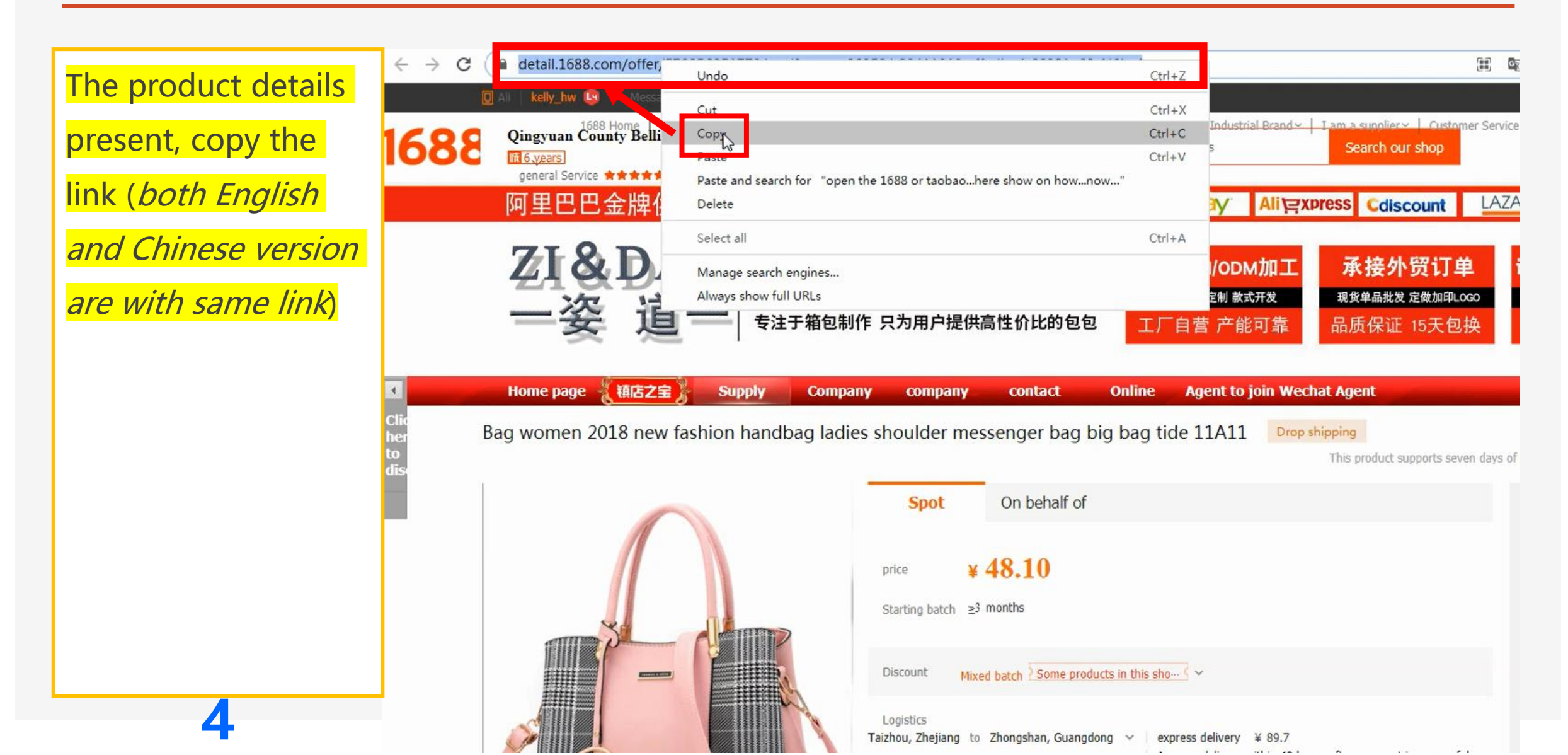

## 3. Paste the Product Link (URL) on Doesbuy

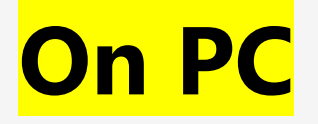

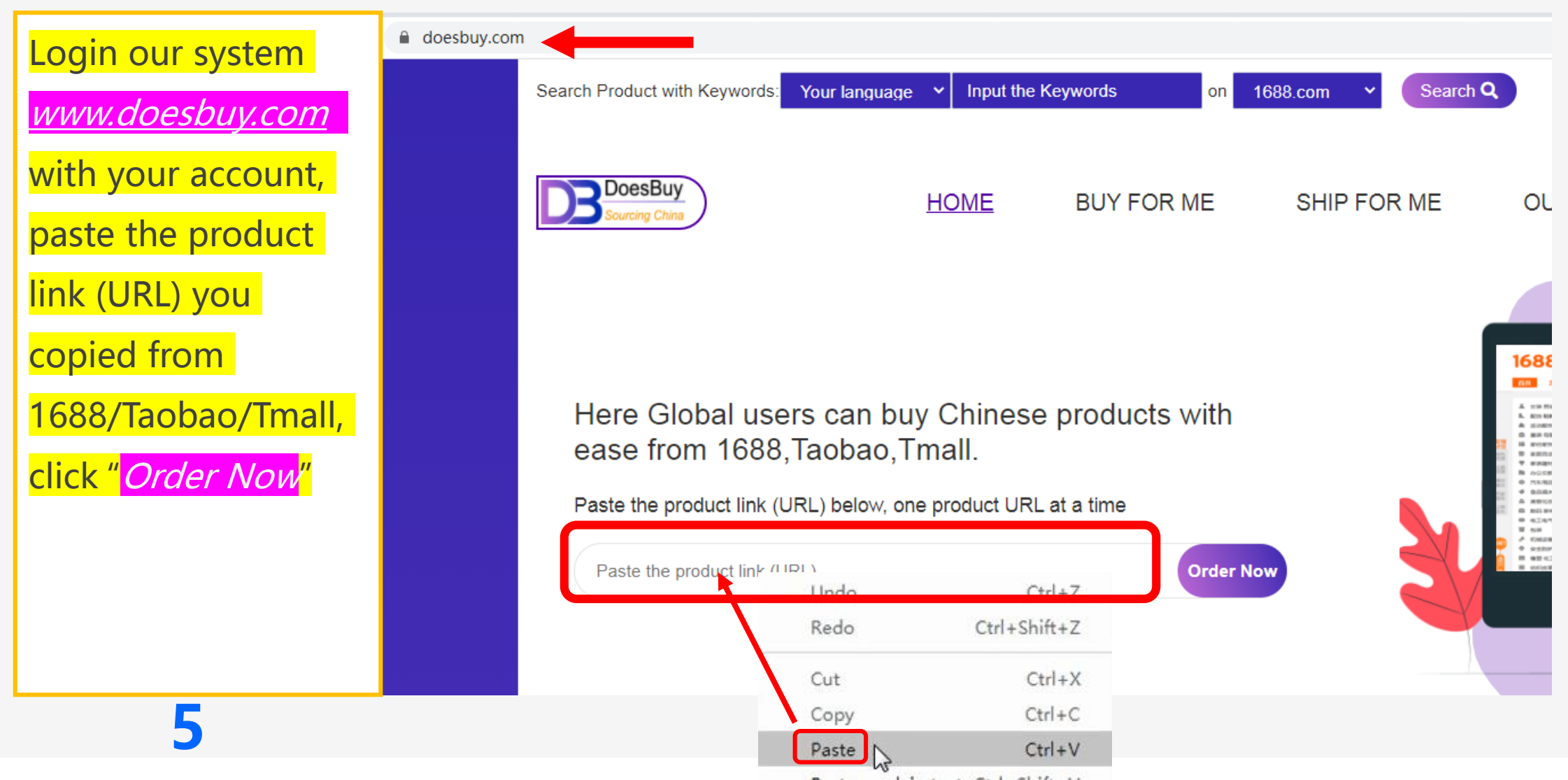

Paste as plain text Ctrl+Shift+V

## 4. Select the Right Variant for Your Order

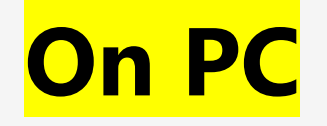

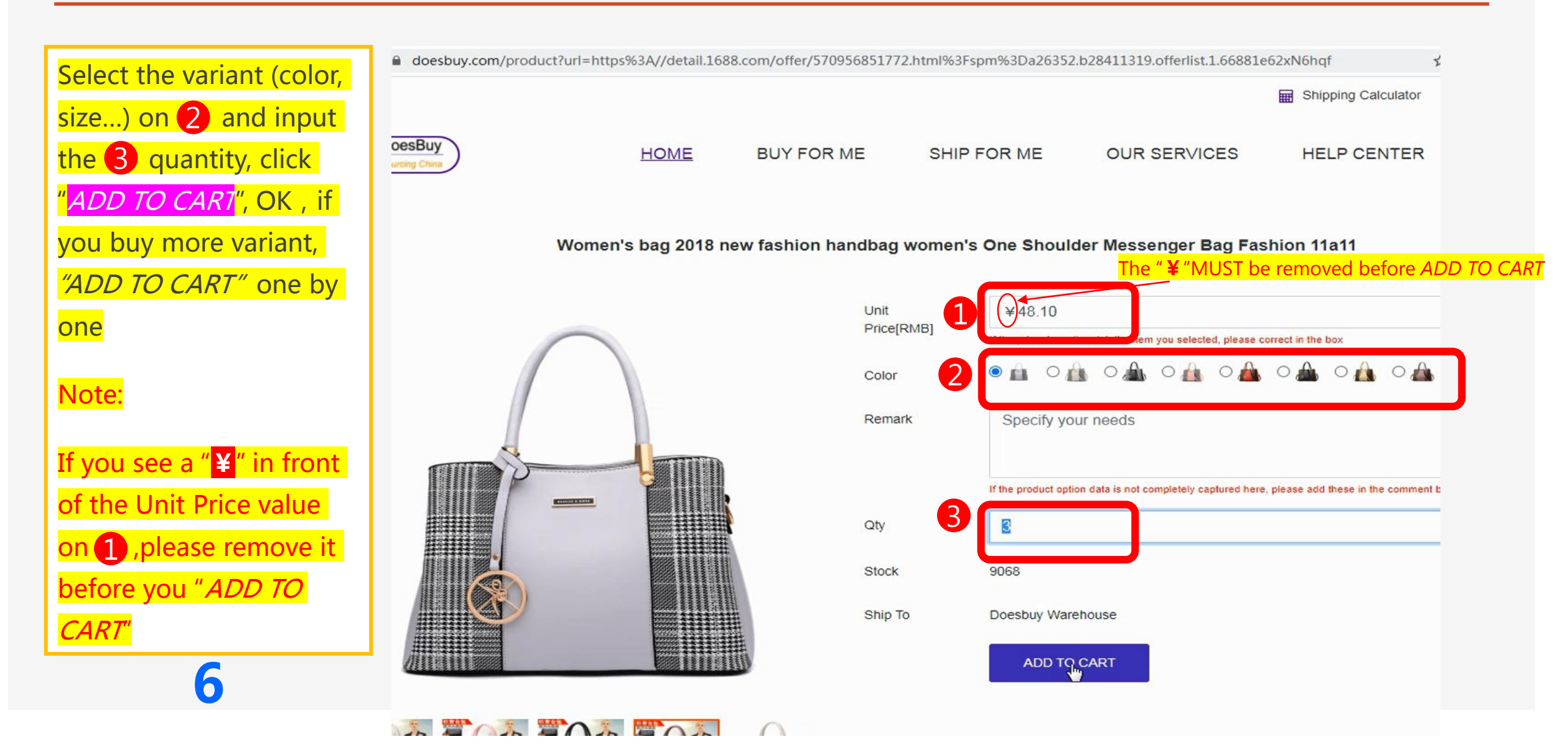

## 5. Enter the Shopping Cart

<mark>On PC</mark>

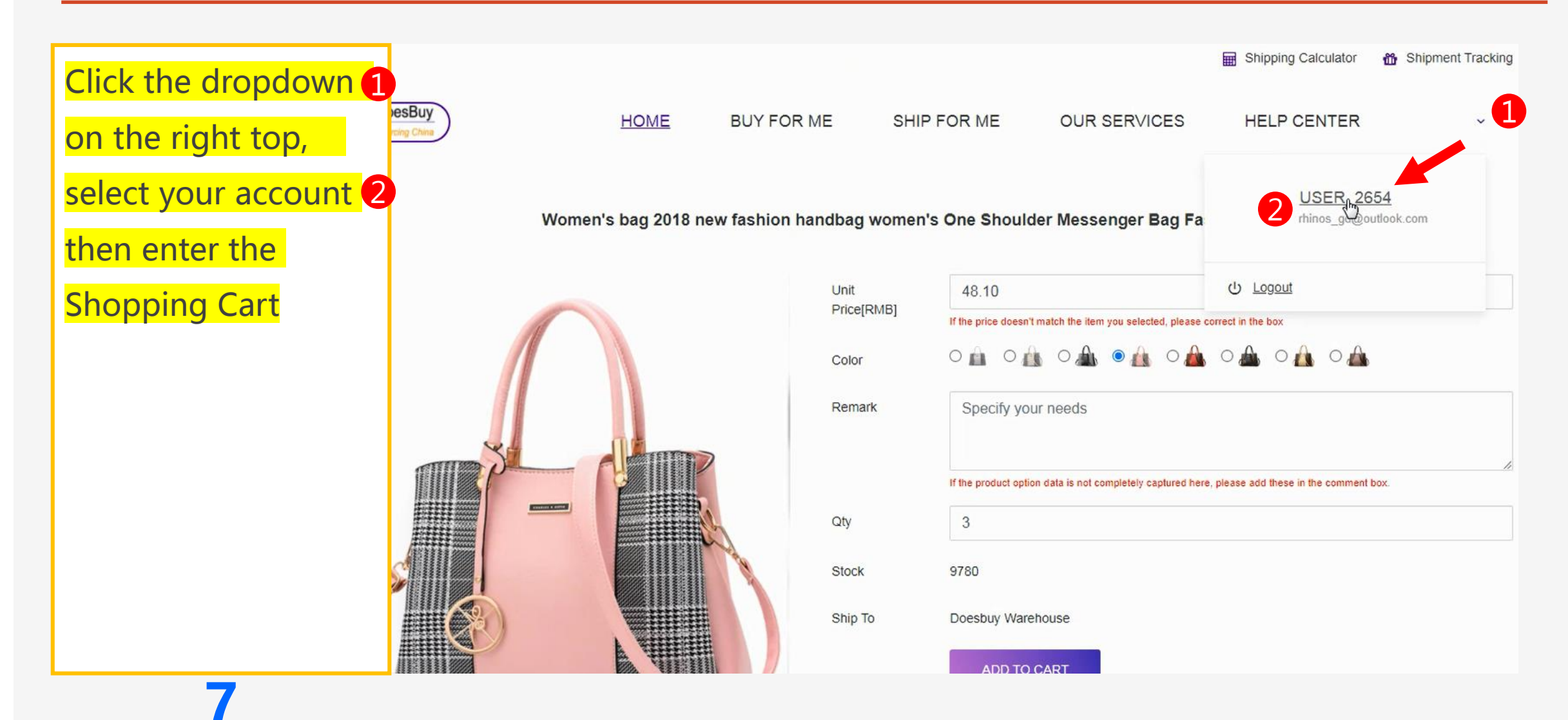

## The next phases will present different shipping option

- Shipping option vary process vary

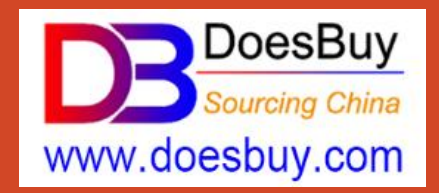

Buy with Product Link

# Option – (A)

# How to Place Order & Ship Directly?

(for buy one (order) ship one without consolidating)

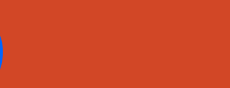

Buy from 1688.com, Taobao.com, Tmall.com

# A-1. Complete your Shipment Information

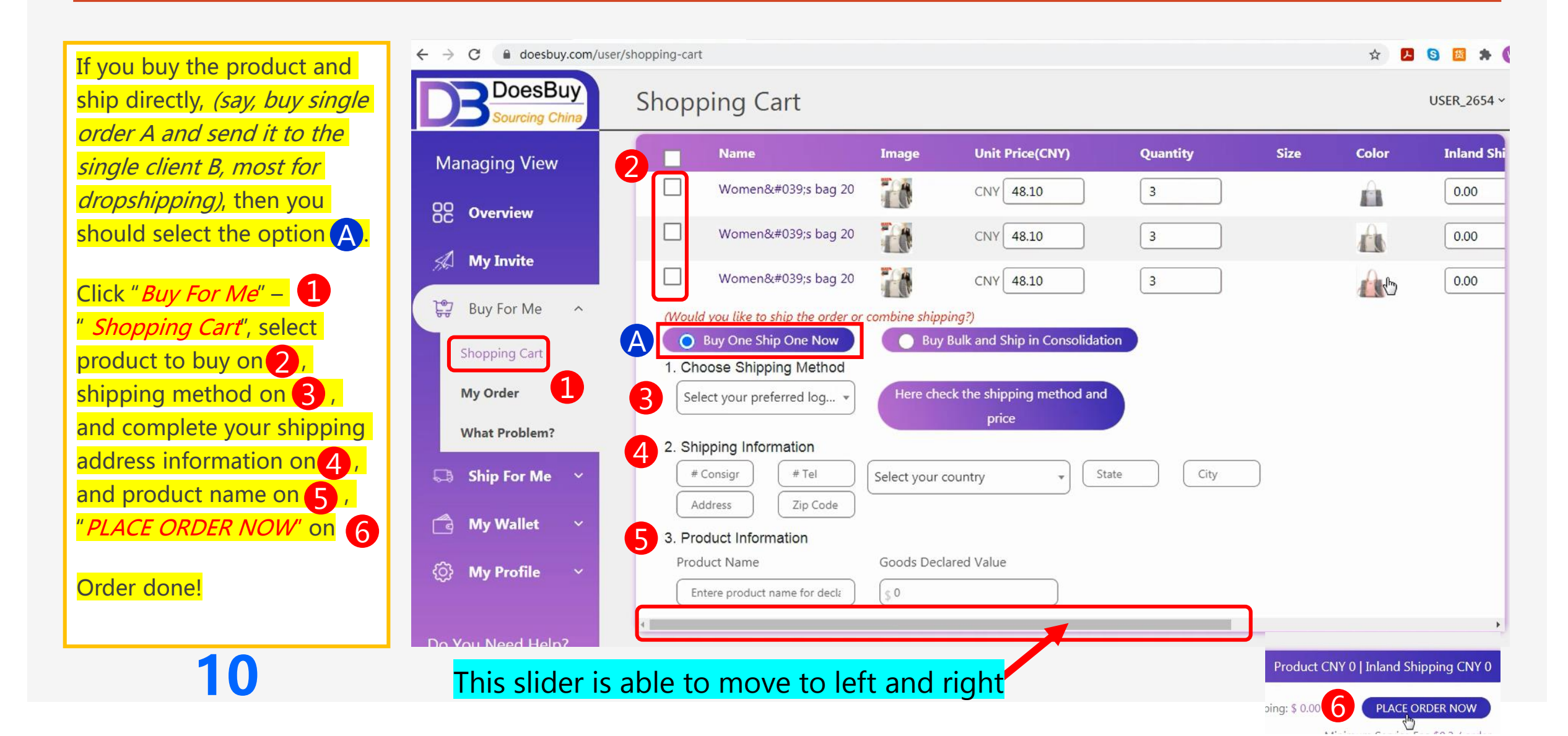

## A-2. Done! You Complete the Order Placing

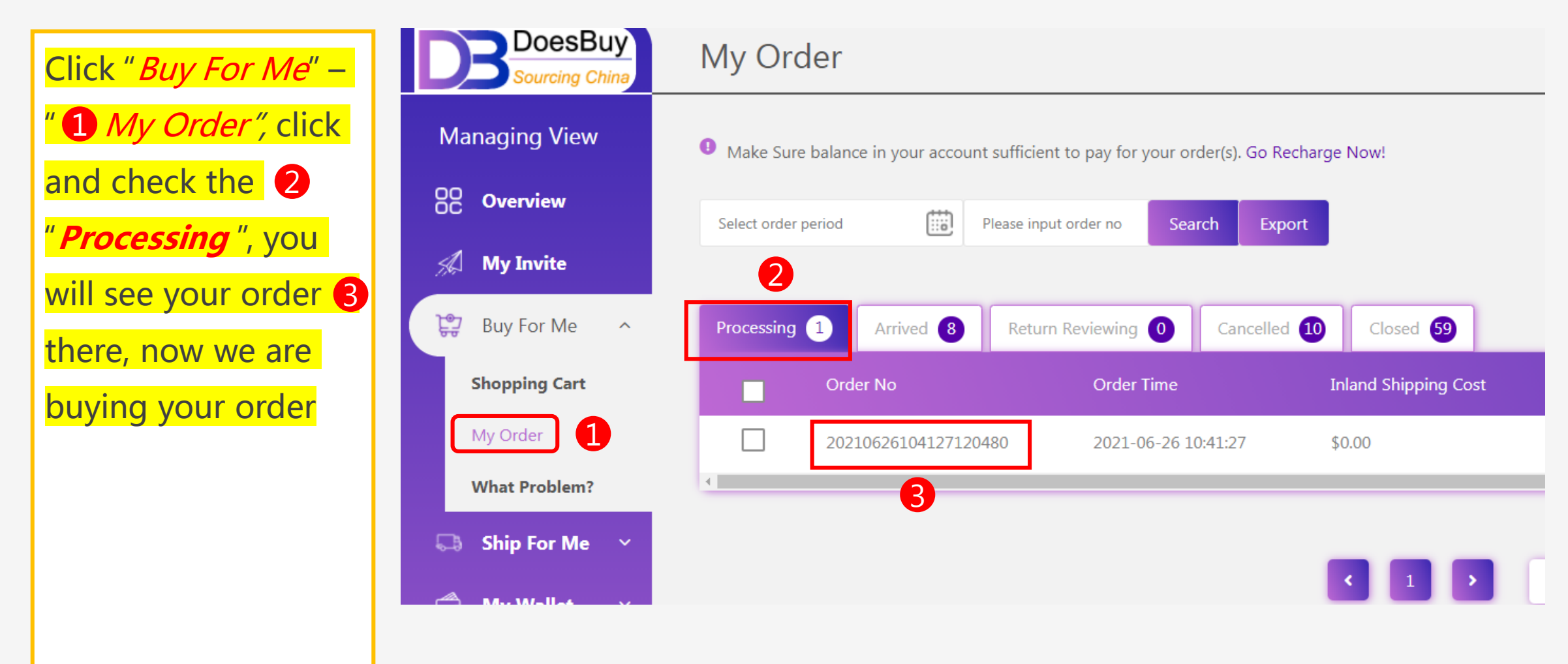

## Waiting for Your Order

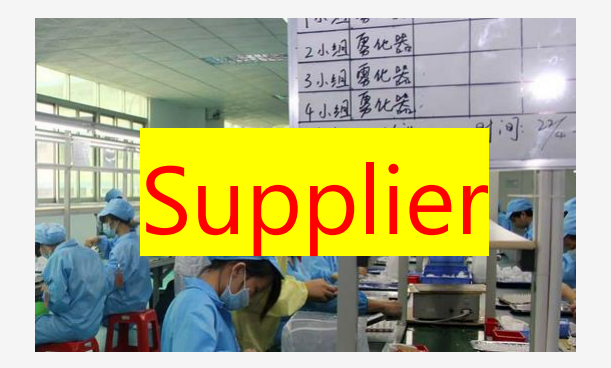

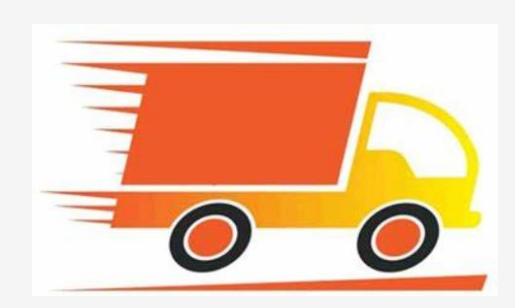

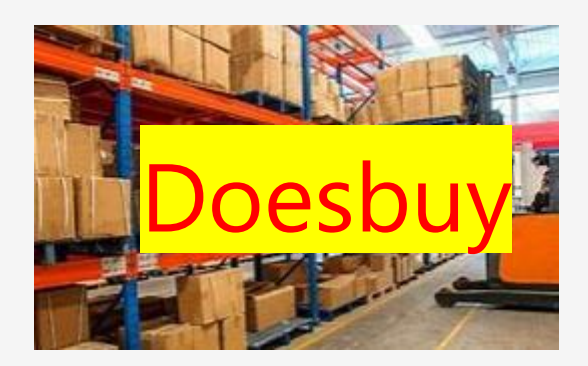

You could have to wait 2-4 days

(depending on the distance from supplier to our warehouse)

for the product received and confirmed by our warehouse

You will receive an email notification when your product is arrived

We will inspect if the product is as described, if any difference, would fix it for you.

## A-3. Now Your Order is Received and Prepare for Shipping

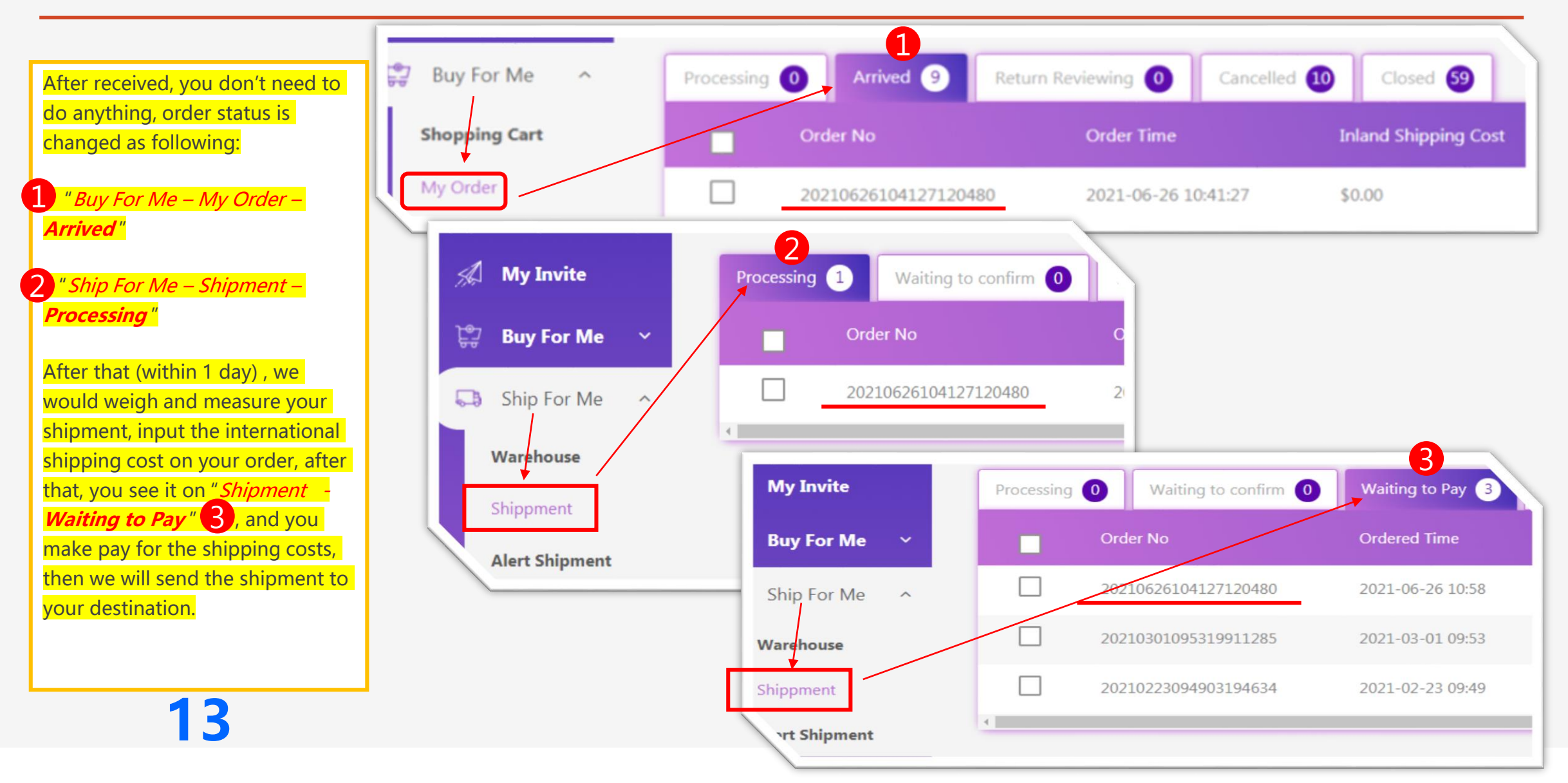

## <mark>A-4</mark>. Your Shipment is Sent Out

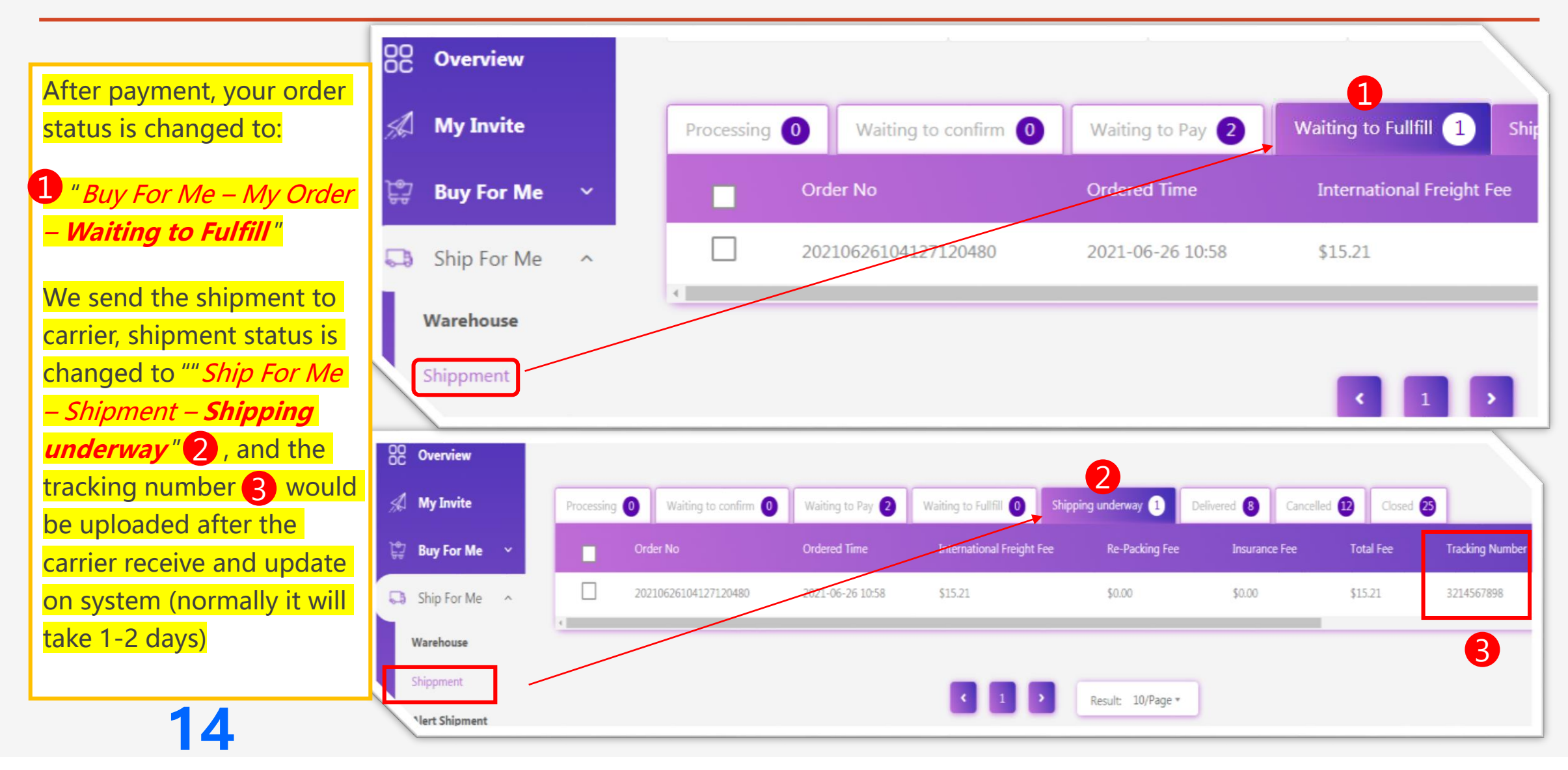

## Waiting for Your Shipment Delivery

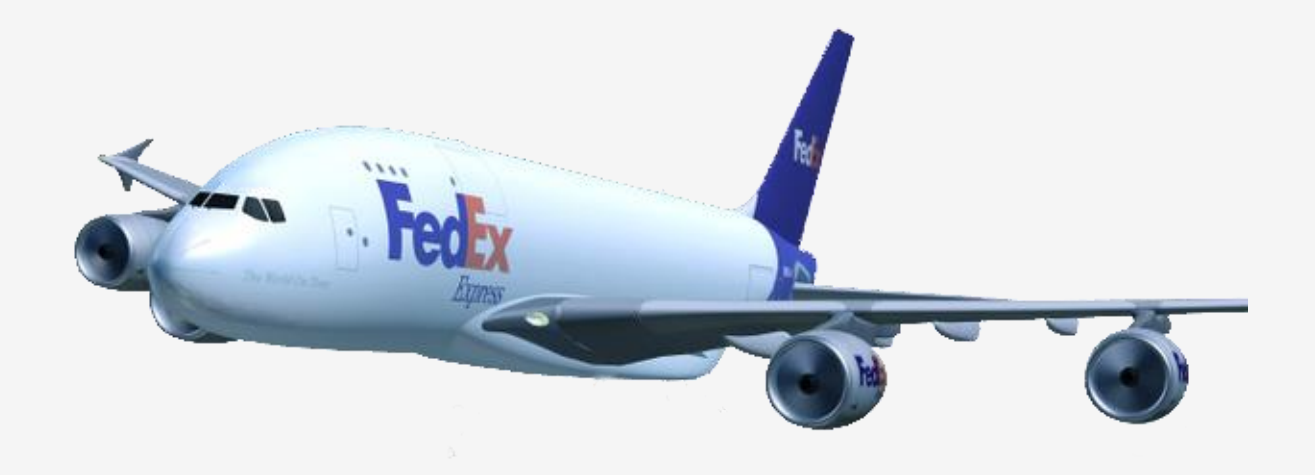

Now you are waiting to receive your shipment, normally...

By Express likes of DHL/Fedex/UPS/TNT, 3-7 days delivered to worldwide

By standard shipping methods, 8-15 days to US, EU, Au, Ca and Asia, 12-30 days to others

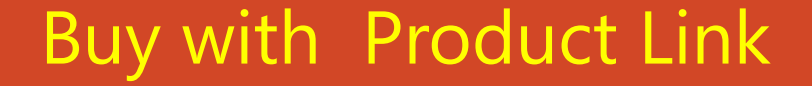

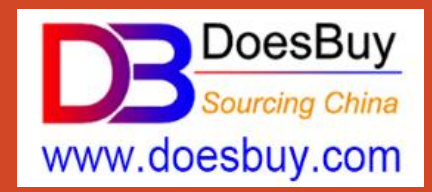

# Option – (B)

# How to Place Order & Consolidate Shipping?

#### (for buy and consolidate or separate shipping by Doesbuy)

### Buy from 1688.com, Taobao.com, Tmall.com

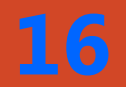

# B-1. Complete the Order Information

| If you have produ<br>address, then you<br><i>Consolidation</i> "B, | ict from<br>I should<br>, " <i>PLACE</i> | different supplie<br>select the optior<br><i>order Now</i> " | rs, and y<br>n: Click ".<br>). Order ( | ou want to cons<br><i>Buy For Me</i> " – " <i>SI</i><br>done! (if you wa | solidate or se<br><i>copping Cart</i> "<br>Int to cancel o | parate w<br>1,select<br>rder and c | ith new p<br>t the listi<br>delete the | backing and sh<br>ngs on 2, clic<br>list, you can clic | ip to same or var<br>k " <i>Buy Bulk and Sh</i><br>ck the "delete" icon | ious<br>iip in<br>D)   |
|--------------------------------------------------------------------|------------------------------------------|--------------------------------------------------------------|----------------------------------------|--------------------------------------------------------------------------|------------------------------------------------------------|------------------------------------|----------------------------------------|--------------------------------------------------------|-------------------------------------------------------------------------|------------------------|
| 🔏 My Invite                                                        | Shop N                                   | ame: 庆元县百丽达电子商务                                              | 务有限公司                                  |                                                                          |                                                            |                                    |                                        |                                                        |                                                                         |                        |
| 🛱 Buy For Me \land                                                 | 2                                        | Name                                                         | Image                                  | Unit Price(CNY)                                                          | Quantity                                                   | Size                               | Color                                  | Inland Shipping                                        | Remark                                                                  | Action                 |
| Shopping Cart 1                                                    |                                          | Women's bag 20                                               |                                        | CNY 48.10                                                                | 3                                                          |                                    |                                        | 0.00                                                   | specify your needs                                                      |                        |
| My Order                                                           |                                          | Women's bag 20                                               | 10                                     | CNY 48.10                                                                | 3                                                          |                                    | A                                      | 0.00                                                   | specify your needs                                                      |                        |
| What Problem?                                                      | (W                                       | uld you like to ship the order o<br>Buy One Ship One Now     | r combine shinr<br>Buy                 | bing?)<br>Bulk and Ship in Consolidati                                   | on B                                                       |                                    |                                        |                                                        |                                                                         | D                      |
| 🗔 Ship For Me 🛛 🗸                                                  | Sł op N                                  | ame: 麦苗电子商务                                                  |                                        |                                                                          |                                                            |                                    |                                        |                                                        |                                                                         |                        |
| 🙆 My Wallet 🗸 🗸                                                    |                                          | Name                                                         | Image                                  | Unit Price(CNY)                                                          | Quantity                                                   | Size                               | Color                                  | Inland Shipping                                        | Remark                                                                  | Action                 |
| ۞ My Profile 🗸                                                     |                                          | Tremble screen red-blov                                      | 0                                      | CNY 8.50                                                                 | 10                                                         |                                    | 0                                      | 0.00                                                   | specify your needs                                                      | 0                      |
|                                                                    |                                          | buld you like to ship the order of<br>Buy One Ship One Now   | r combine shinr<br>O Buy               | ning?)<br>Bulk and Ship in Consolidation                                 | on B                                                       |                                    |                                        |                                                        |                                                                         |                        |
|                                                                    |                                          |                                                              |                                        |                                                                          |                                                            |                                    |                                        |                                                        |                                                                         | Total Amount: \$ 65.39 |
| Do You Jee , Help?                                                 |                                          |                                                              |                                        |                                                                          |                                                            |                                    |                                        |                                                        | 3                                                                       | PLACE ORDER NOW        |

## B-2. Done! You Complete the Order Placing

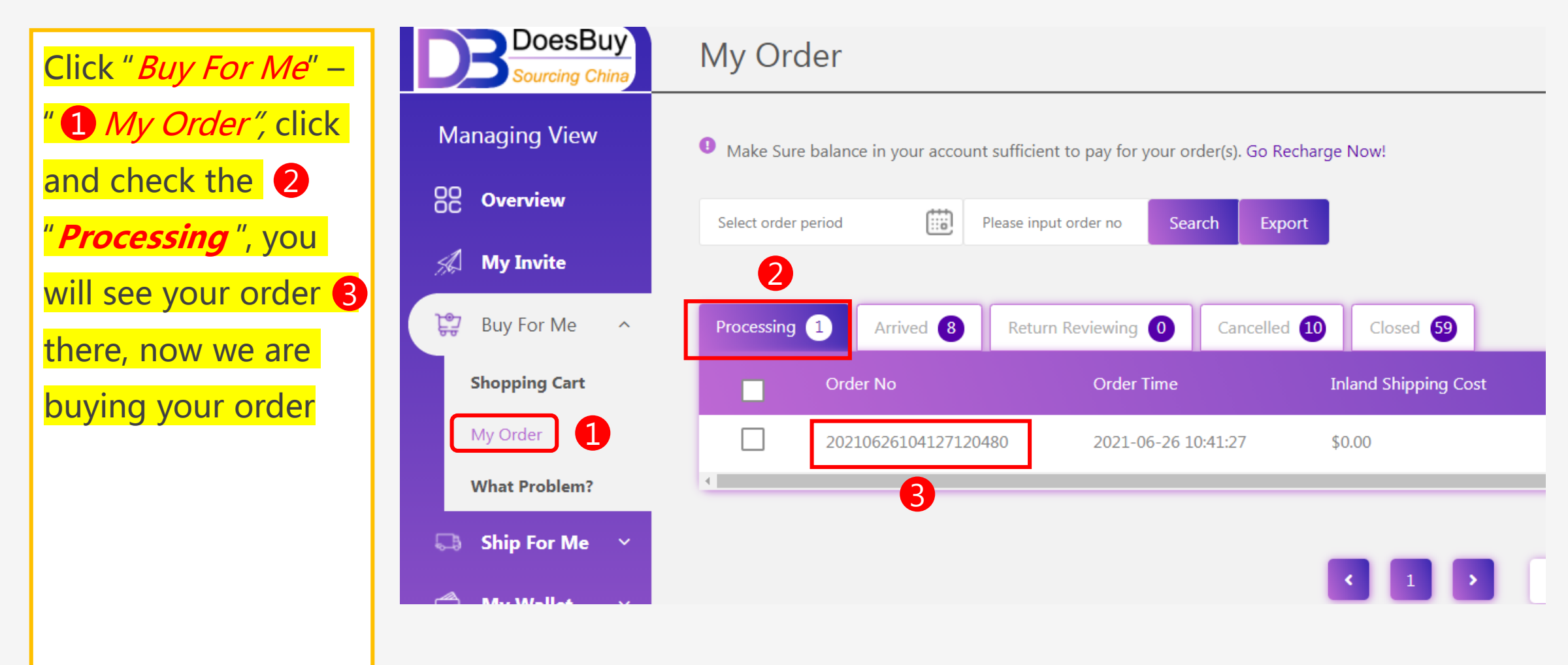

### Waiting for Your Order from Supplier

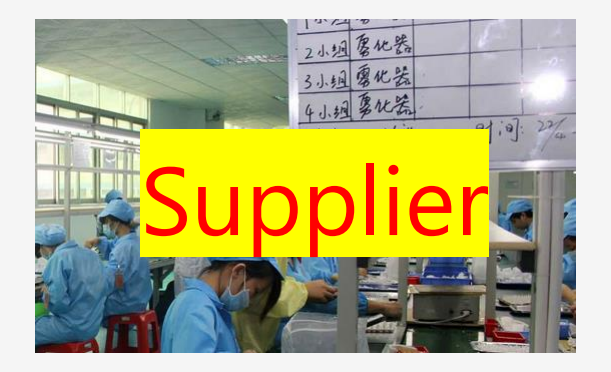

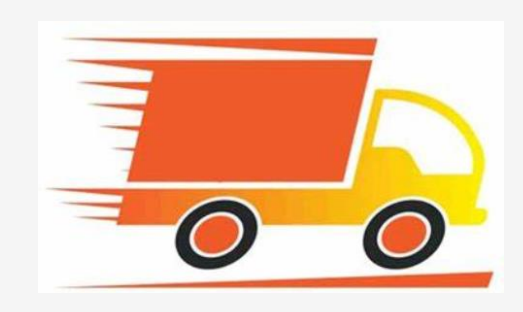

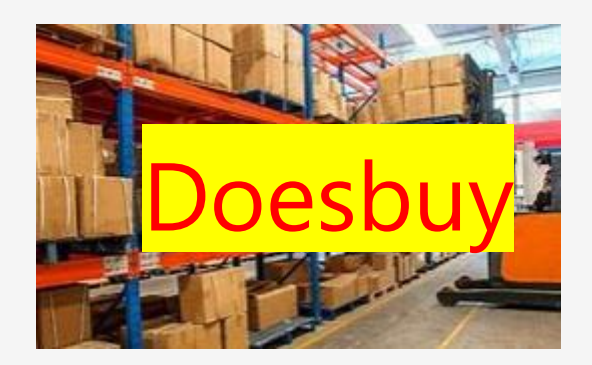

You could have to wait 2-4 days

(depending on the distance from supplier to our warehouse)

for the product received and confirmed by our warehouse

You will receive an email notification when your product is arrived

We will inspect if the product is as described, if any difference, would return or tell you to confirm.

# B-3. Now Your Order is Received in Our Warehouse

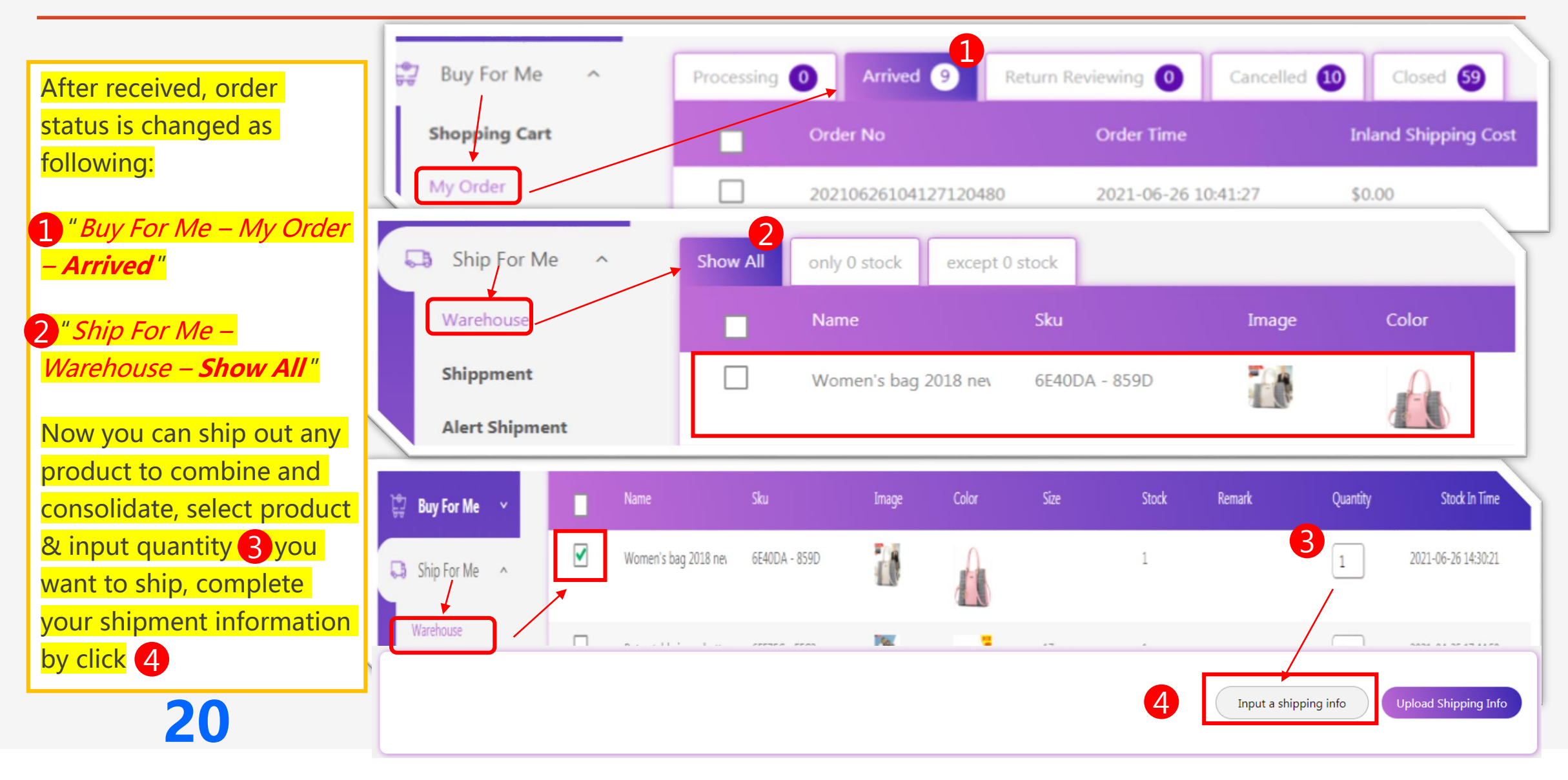

# B-4. Complete the Shipment Information

| ubmit Shipment                                                                                                    | Submit Shipment                                   |                                                     |
|----------------------------------------------------------------------------------------------------|---------------------------------------------------|-----------------------------------------------------|
| . Choose Shipping Method                                                                                                    | 1. Choose Shipping Method                         |                                                     |
| Ogistics Others                                                                                                    | Logistics 1                                       | New York ( <i>State</i> )                           |
| . Shipping Address<br>.onsignee                                                                                                    | DHL (select any shipping method on your favorite) |                                                     |
|                                                                                                    | 2. Shinning Address                               | City 8                                              |
| successon Overall picture                                                                                                    | Consignee 2                                       | New York (City)                                     |
|                                                                                                    | Ray Kros (the consignee name)                     |                                                     |
| Details on the right                                                                                                    |                                                   | 3. Customs Declaration                              |
| ddress                                                                                                    | Zip Code 3                                        | Total Declaration Value[\$]                         |
| 广州由云区15号, Tom Obama / +234213546789 / Nigeria by Air                                                                                                    | 32313 (the destination zip code                   | 1.32 (if necessary, You could amend the product dec |
| China                                                                                                    |                                                   |                                                     |
| ovince                                                                                                    | Tel 4                                             | Product Name                                        |
| Guandong                                                                                                    | +1 685478521 (consignee phone number)             |                                                     |
| function of the second second s |                                                   | (write the full or main goods name here)            |
| Customs Declaration                                                                                                    | Address 5                                         |                                                     |
| tal Declaration Value[\$]                                                                                                    | Room 102, ABC Ave., (vour detailed address)       | Hs Code                                             |
| uduct Name                                                                                                    |                                                   | (Not a must to write any in this box)               |
| Enter product name for declaration purpose                                                                                                    | Country 6                                         |                                                     |
| Code                                                                                                    | US (country of destination)                       |                                                     |

# B-5. Now Your Shipment is Submitted

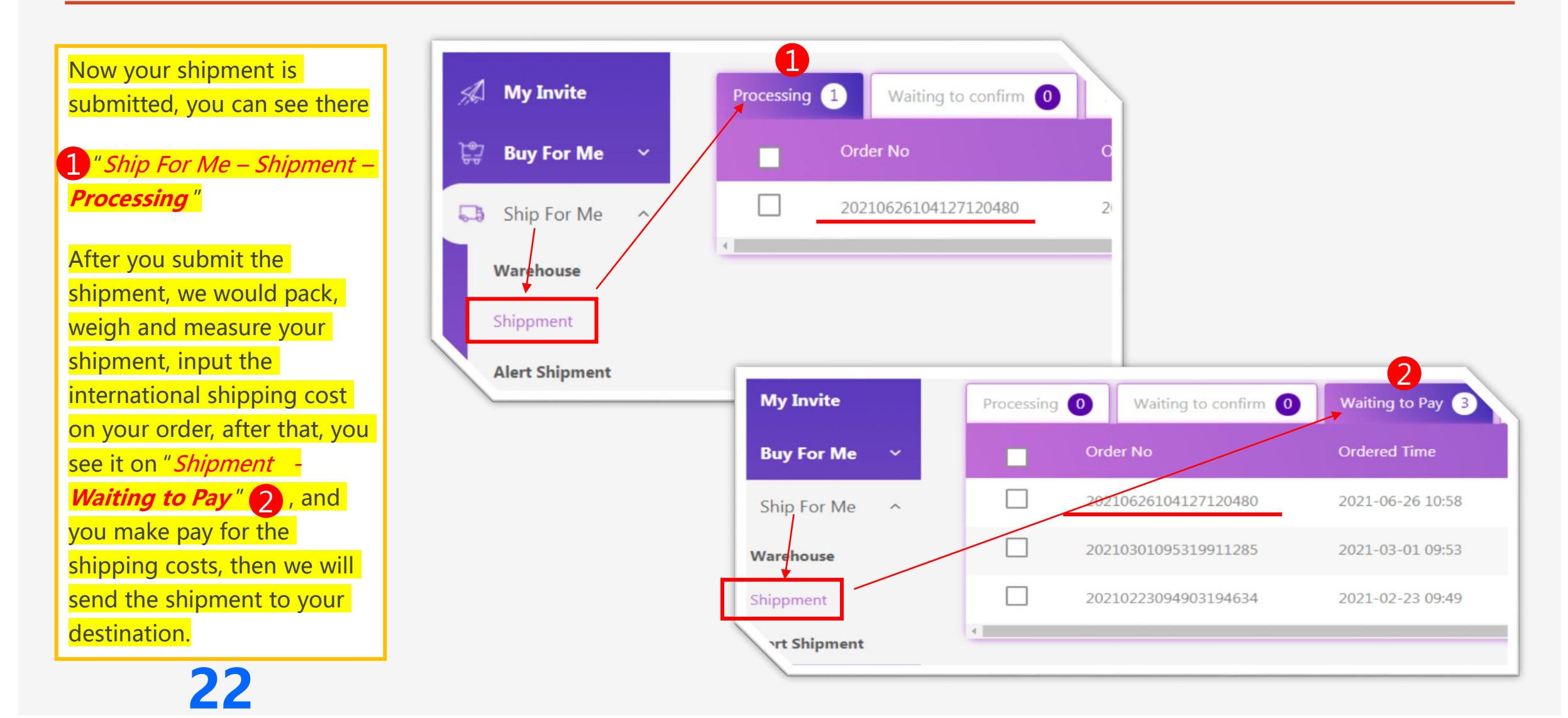

# <mark>B-6</mark>. Your Shipment is Sent Out

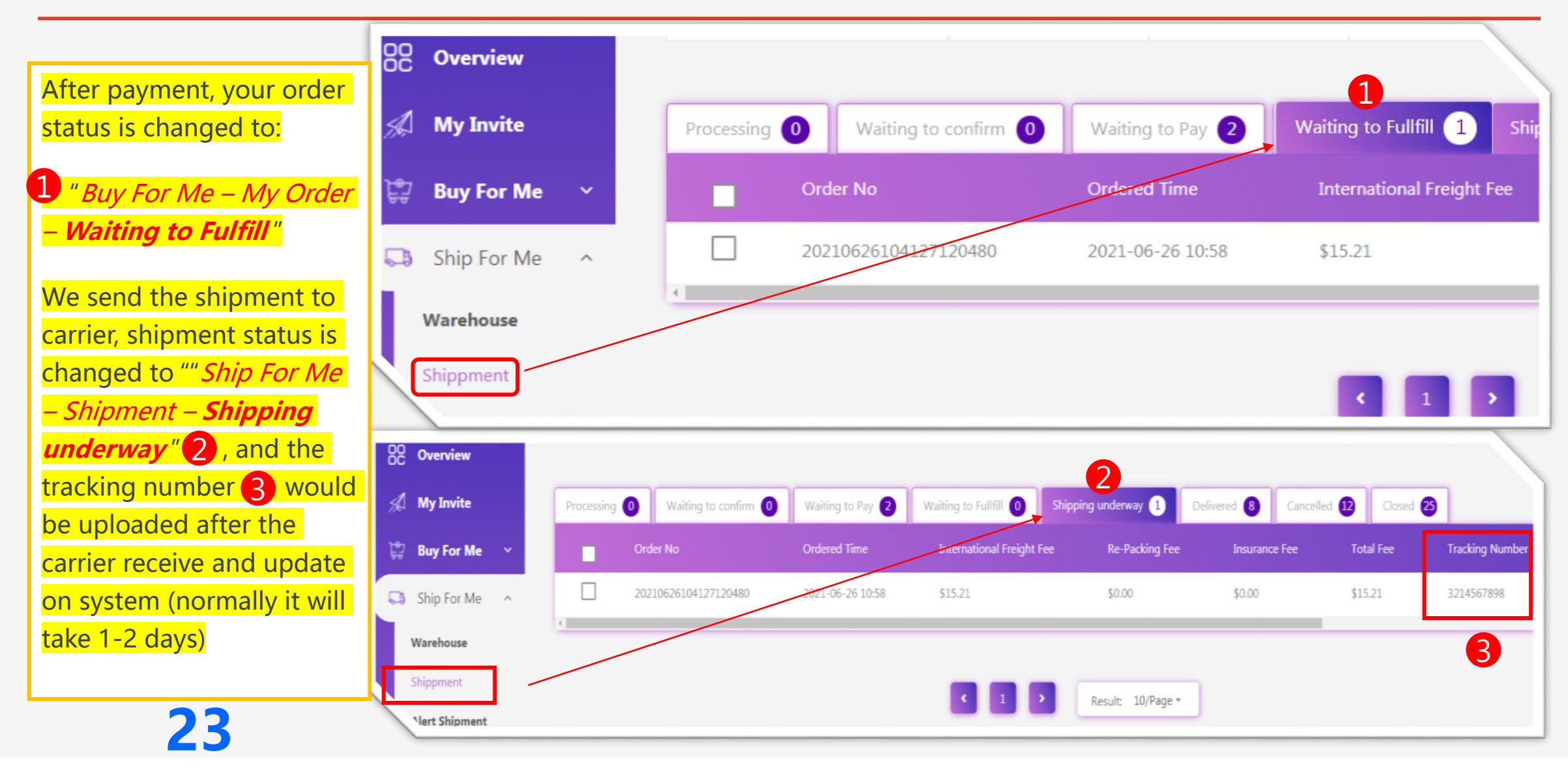

## Waiting for Your Shipment Delivery

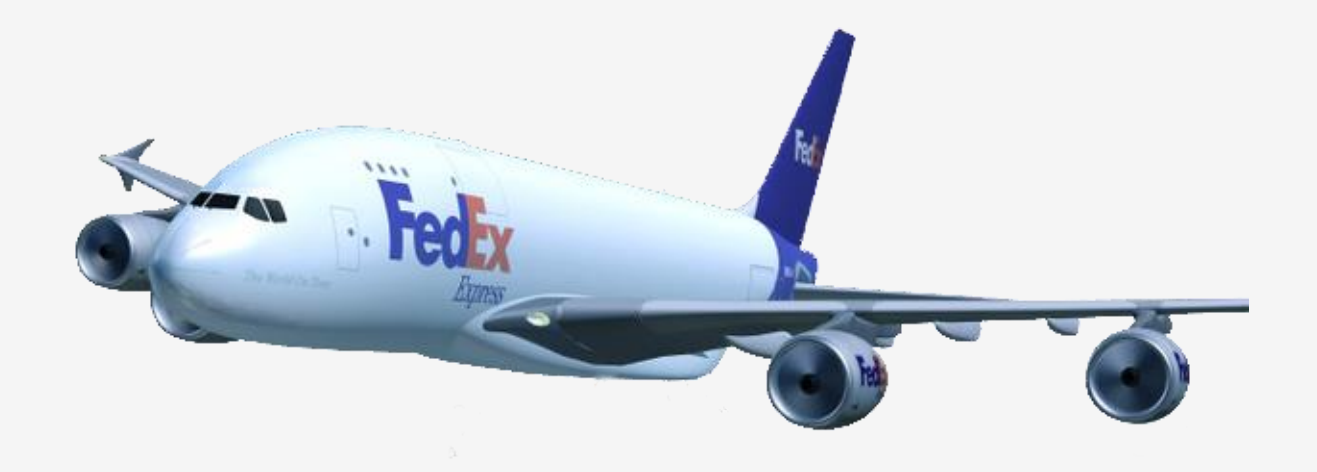

Now you are waiting to receive your shipment

By Express likes of DHL/Fedex/UPS/TNT, 3-7 days delivered to worldwide

By standard shipping methods, 8-15 days to US, EU, Au, Ca and Asia, 12-30 days to others

Buy with Product Link

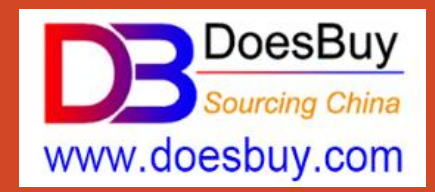

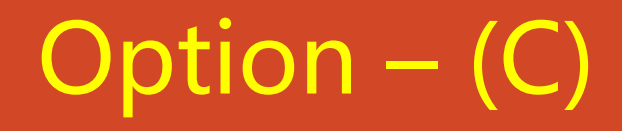

# How to Place Order & Ship to Your Agent? (for buy and directly ship from supplier to your agent)

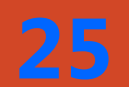

Buy from 1688.com, Taobao.com, Tmall.com

# C-1. Ship from Supplier to Your Shipping Agent

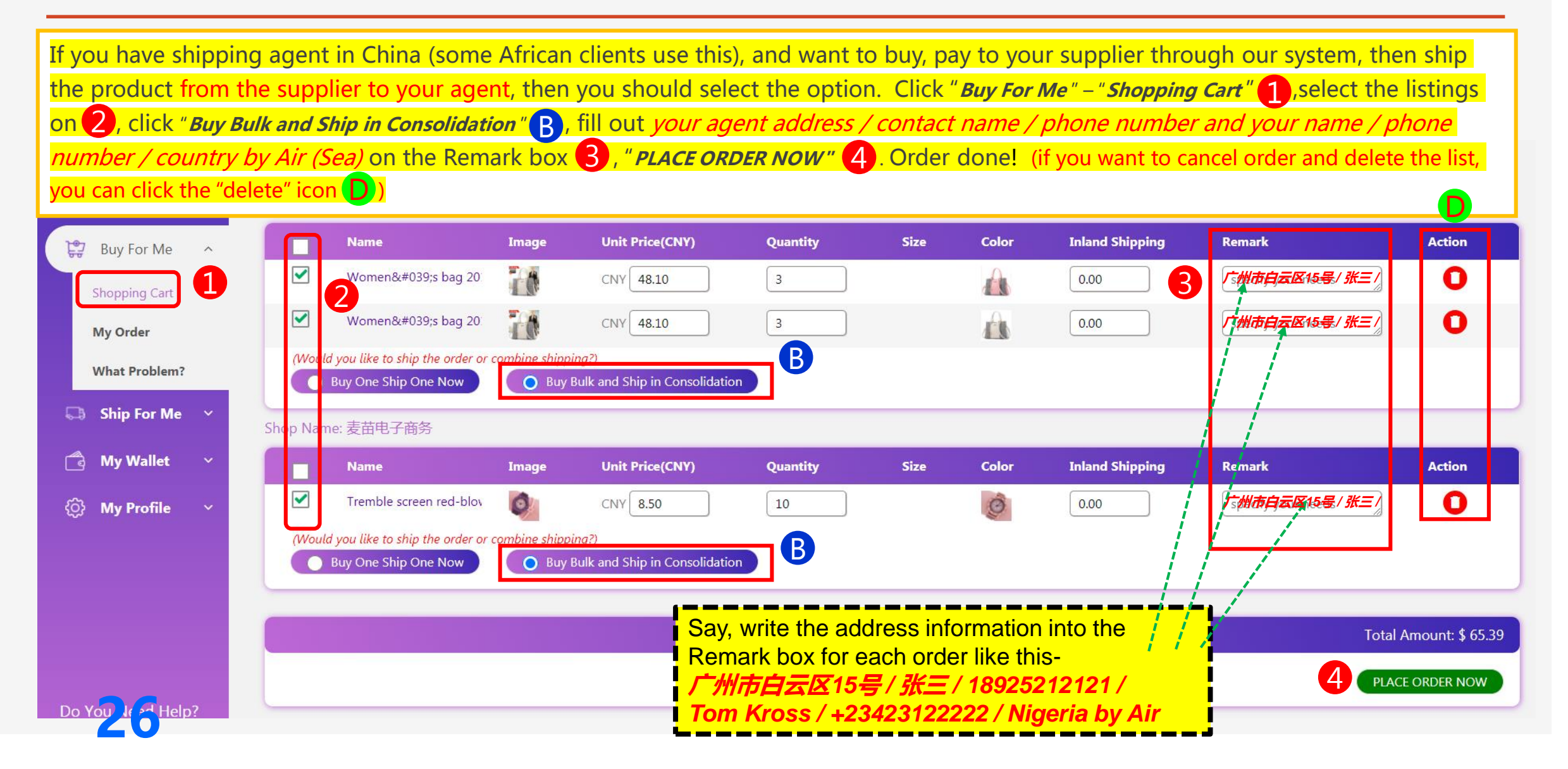

# C-2. Done! You Complete the Order Placing

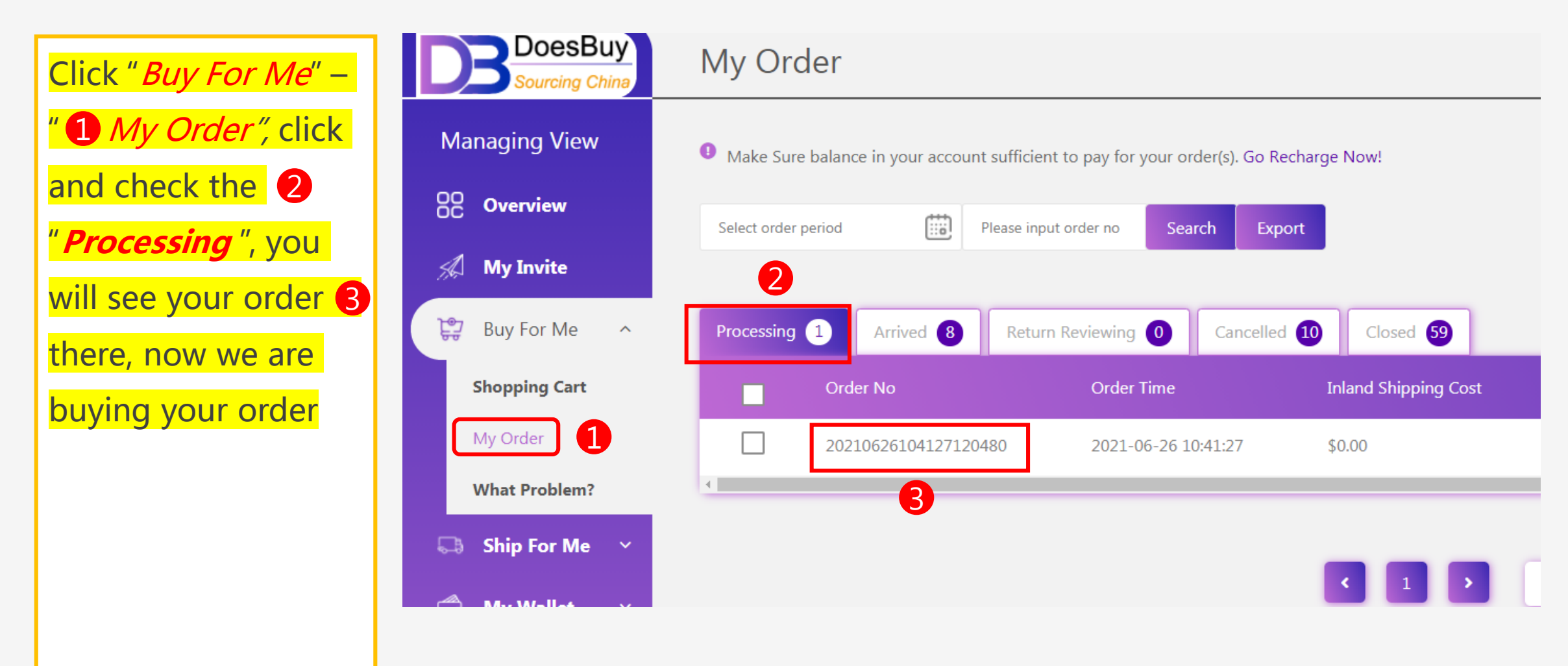

### Done! Waiting for Your Order from Supplier to Your Agent

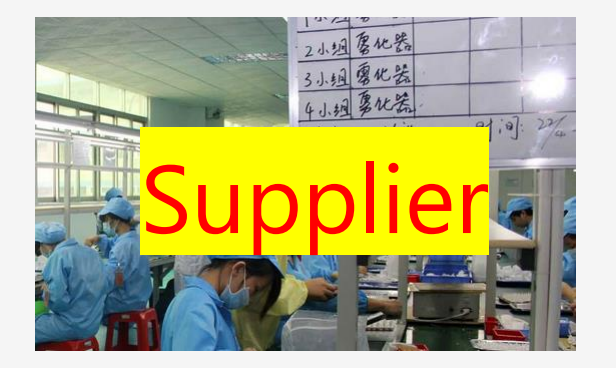

28

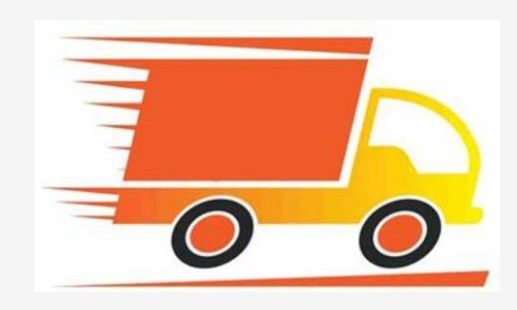

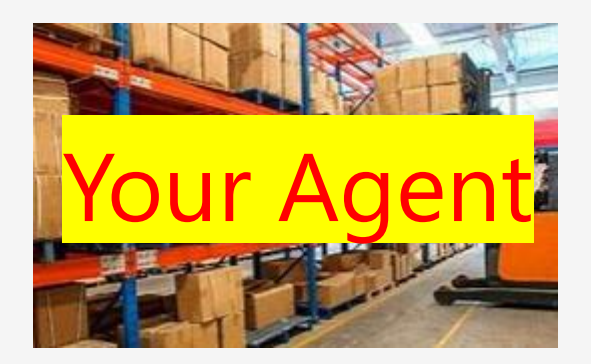

You could have to wait 2-4 days

for the product received by your shipping agent.

On this option, we are not able to inspect your product

because it is not shipped to our warehouse, what most risk will be?

1/ Wrong & mixing product; 2/ Quantity shortage; 3/ Damaged product & package.

(In this case, we would send you the local tracking number in order you can verify with your agent)